※본 안내문은 고객의 이해를 돕기 위한 것으로 인쇄 및 편집과정에서 오류가 있을 수 있으며, 오류가 있을 시 관계 법령이 우선합니다.

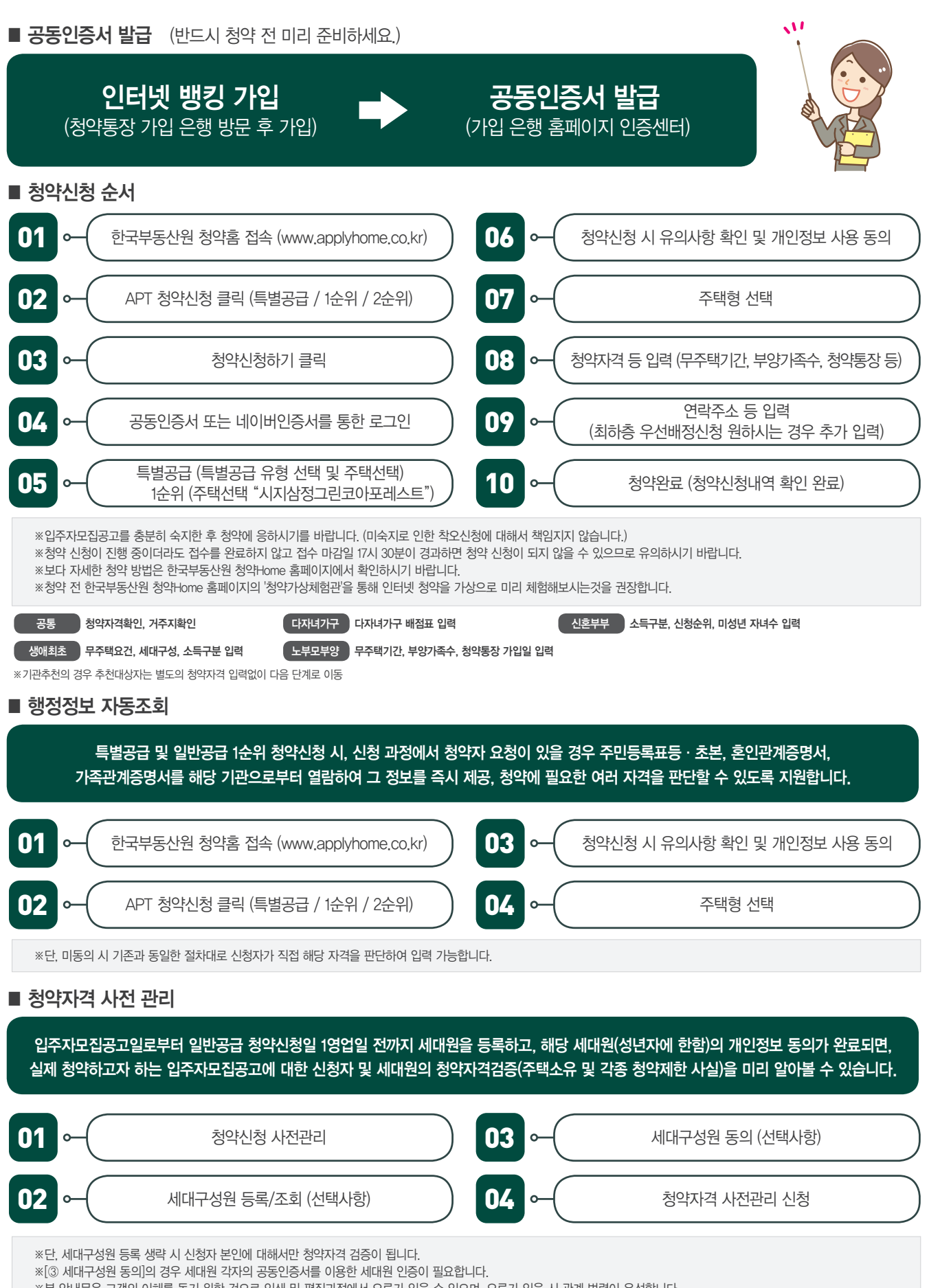